## Описание работы SCADA-системы.

SCADA-система Citect Facilities v7.10 предназначена для управления работой вентиляционной установки ПВ10-1 и ее мониторинга. Главное окно программы представляет собой подробную схему установки.

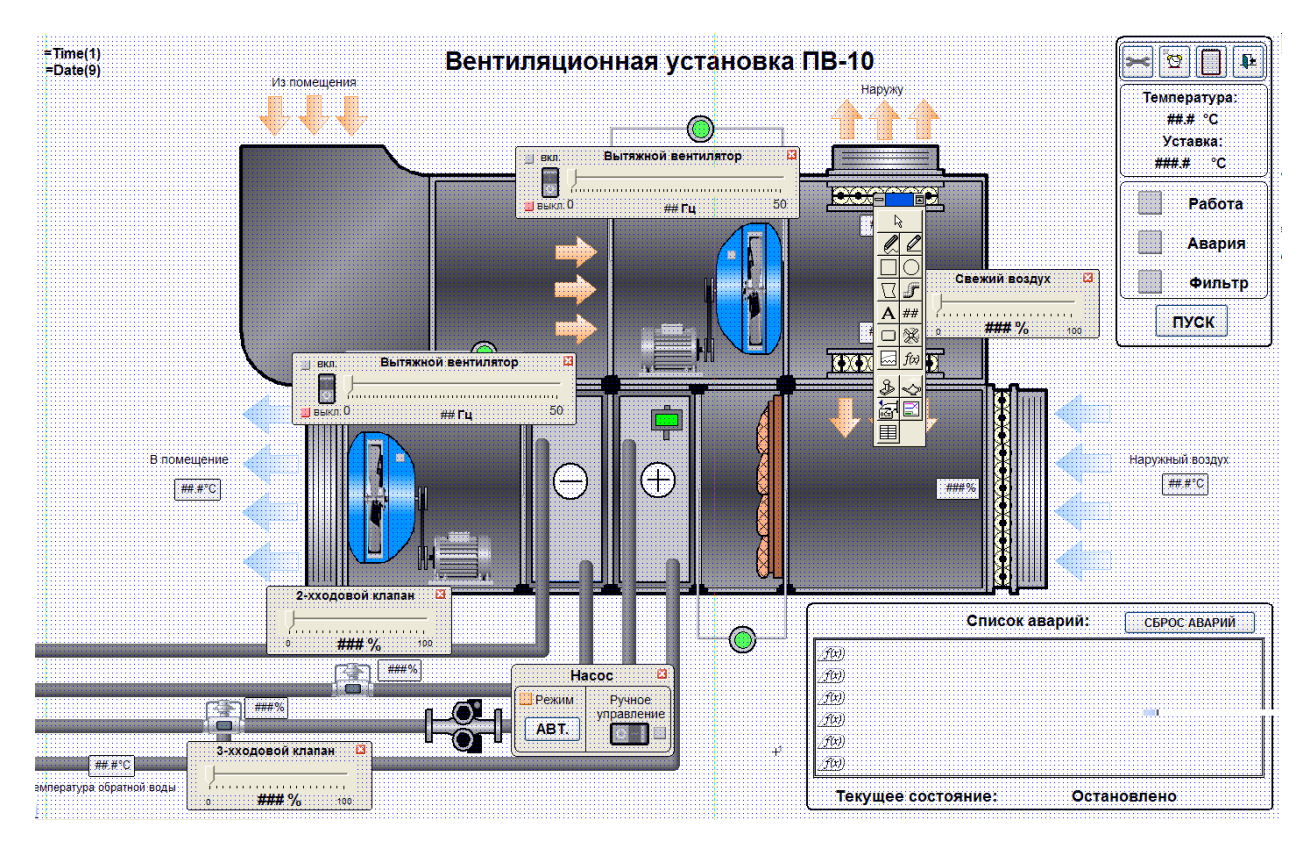

Сверху изображена камера вытяжки, где располагается вытяжной вентилятор с собственным частотно регулируемым приводом, количеством оборотов которого можно управлять с помощью ползунка *«Вытяжной вентилятор»*. Он определяет частоту тока, подаваемую на инвертор привода вытяжного вентилятора. При изменении ее от 0 до 50 Гц количество оборотов в привода меняется от минимального до максимального значения.

Аналогично с помощью ползунка «Приточный вентилятор» осуществляется управление скоростью вращения вентилятора приточной камеры, которая располагается под вытяжной.

Приточная камера также включает в себя нагреватель (+), охладитель (-) и воздушный фильтр. Подача холодной воды в охладитель регулируется 2-х ходовым клапаном, процент открытия которого устанавливается с помощью ползунка «2-х ходовой клапан». Управление нагревателем осуществляется 3-х ходовым клапаном. Процент рециркуляции горячей воды в нагревателе устанавливается ползунком «3-х ходовой клапан». В положении «0%» осуществляется полная рециркуляция горячей воды в малом контуре, а в положении «100%» горячая вода полностью подается из источника большого контура.

Режим работы насоса горячей воды не зависит от режима работы самой вентиляционной установки. Переключение между ручным и автоматическим режимами работы насоса осуществляется в окне «Насос» в разделе «Режим». В этом же окне в разделе «Ручное управление» находится кнопка включения/выключения насоса в ручном режиме.

Процент подачи свежего воздуха в помещение определяется соотношением между воздухом с улицы и воздухом, рециркулирующим из вытяжной камеры. Это соотношение меняется посредством заслонок рециркуляции и свежего воздуха, работающих в противофазе и управляемых ползунком *«Свежий воздух»*. В положении *«*0%*»* заслонки рециркуляции полностью открыты, а заслонки подачи свежего воздуха закрываются, обеспечивая таким образом полную рециркуляцию вытяжного воздуха. В положении *«*100%*»* рециркуляция перекрывается, весь приточный воздух забирается с улицы.

В правом верхнем находятся кнопки:

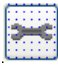

- открыть окно настроек;

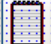

- задействовать/отключить планировщик;

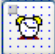

- генерация отчета о работе и параметрах системы;

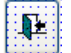

- выход из SCADA-системы.

В том же окне отображается настоящая температура в канале и заданная уставка температуры.

Ниже расположены индикаторы работы установки

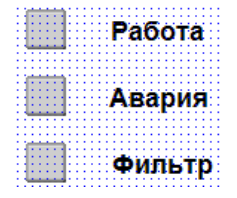

и кнопка ее пуска/останова.

В правом нижнем углу отображается список аварий. Исключение аварии из списка после ее устранения осуществляется кнопкой «Сброс аварий»

## Работа с настройками.

После нажатия кнопки 🔛 появляется окно настроек SCADA-системы, где отображаются все параметры ее работы.

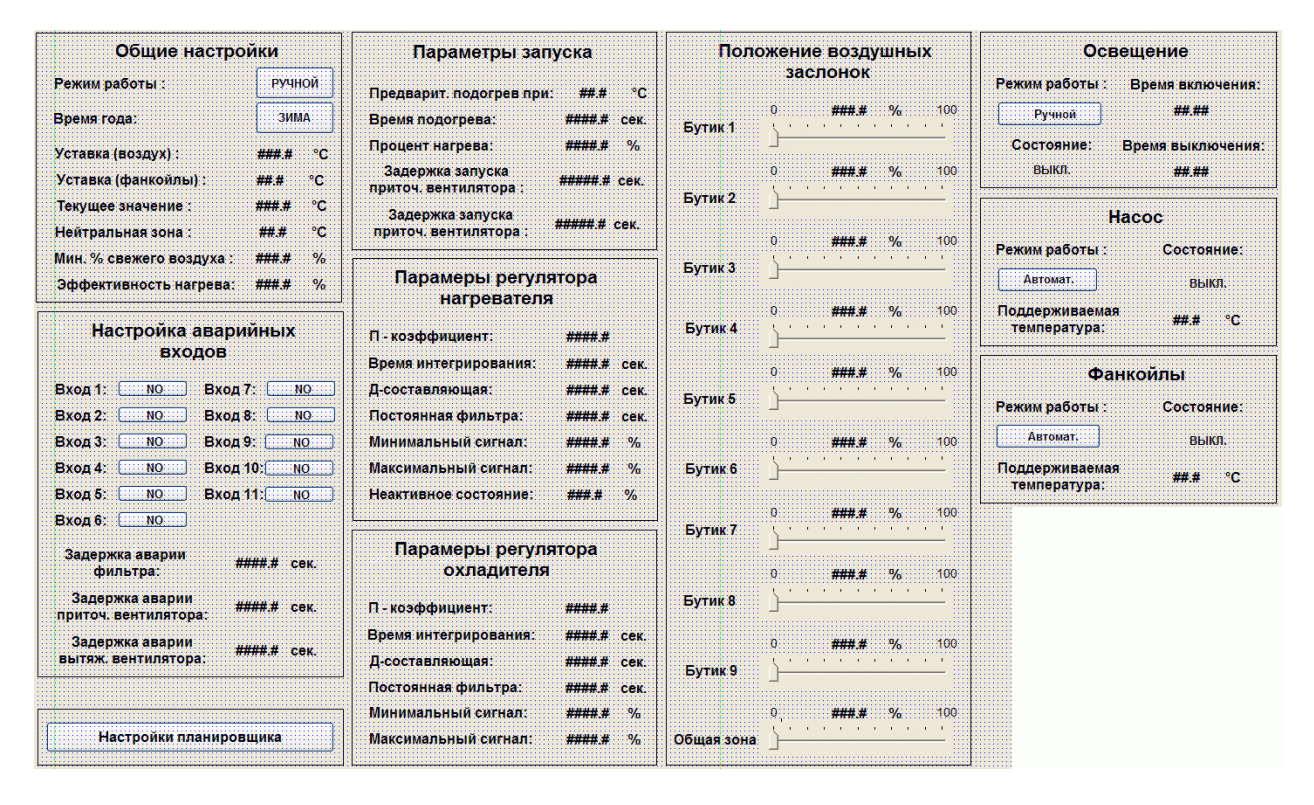

Отсюда можно изменить режимы работы (ручной/автоматический) всей установки, освещения, насоса горячей воды и фанкойлов соответственно кнопками в разделах «Общие настройки», «Освещение», «Насос» и «Фанкойлы».

Время года задается кнопкой «ЗИМА/ЛЕТО» в разделе «Общие настройки».

В разделе «Настройка аварийных входов» можно установить нормальное (безаварийное) состояние сигналов аварии. При нормальном низком сигнале следует установить значение «NO», а при нормальном высоком сигнале – значение «YES».

Сигналы аварий:

Вход 1 – пожарный клапан;

Bход 2 – universal;

Вход 3 – насос;

Вход 4 – термостат;

Вход 5 – фанкойл 1;

Вход 6 – фанкойл 2;

Вход 7 – фанкойл 3;

Вход 8 – фанкойл 4;

Вход 9 – приточный вентилятор;

Вход 10 – вытяжной вентилятор;

Вход 11 – фильтр.

В разделе «Положение воздушных заслонок» устанавливается положение заслонок притока (вытяжки) воздуха в каждый из бутиков. В положении 0% заслонка полностью закрыта, в положении100% - полностью открыта.

Кнопка «Настройки планировщика» запускает окно работы с задачами планировщика.